# MANUFACTURING

## V.11 - FREQUENTLY ASKED QUESTIONS

## Contents

| Α. | Manufacturing2                                                                                           |
|----|----------------------------------------------------------------------------------------------------|
| 1. | ${\bf Q}: \ {\bf Apa}$ saja data yang perlu disiapkan sebelum menjalankan proses Manufaktur di sistem? 2 |
| 2. | Q : Bagaimana cara pembelian bahan baku untuk proses produksi?8                                          |
| 3. | <b>Q</b> : Bagaimana cara mendaftarkan data resep (Bills of Materials) ke dalam sistem?14                |
| 4. | Q: Bagaimana jika ada perubahan resep (BoM)?16                                                           |
| 5. | Q: Bagaimana cara menyiapkan proses produksi di sistem?16                                                |
| 6. | Q: Bagaimana cara melakukan proses produksi di sistem?                                                   |
| 7. | Q: Bagaimana jika terdapat Component yang tidak dapat digunakan?19                                       |
| 8. | Q: Setelah proses produksi selesai apa yang harus dilakukan di sistem?20                                 |
| 9. | Q: Jika Produk yang dihasilkan ada yang rusak atau tidak layak jual, apa yang harus dilakukan            |
|    | di sistem?20                                                                                             |
| 10 | Q: Jika dalam satu kali produksi menghasilkan Barang Jadi utama dan Barang Jadi Sampingan,               |
|    | bagaimana caranya di sistem?                                                                             |

## A. Manufacturing

1. Q: Apa saja data yang perlu disiapkan sebelum menjalankan proses Manufaktur di sistem?

A:Yang wajib untuk disiapkan pertama adalah Product Category. Fungsi dari ProductCategoryadalahuntukmengelompokanproduk-produkdenganjenis/sifat/bentuk/perlakukan pencatatan akuntansi yang sama ke dalam 1 kategori.

Pembuatan Product Category dapat dilakukan melalui Inventory > Configuration > Product Category.

| Product Cat                              | tegories - Odoo x +                                |                                  |
|------------------------------------------|----------------------------------------------------|----------------------------------|
| $\leftarrow \  \   \rightarrow \  \   G$ | A Not secure   mbrownex.motopod.id/                | 'web#view_type=list&model=       |
| Inventory                                | Dashboard Operations - Master Data - Report ng -   | Configuration -                  |
| Discuss                                  | Product Categories                                 | Settings<br>Warehouse Management |
| Calendar                                 | CREATE IMPORT                                      | Warehouses                       |
| Contacts                                 | Display Name                                       | Locations                        |
| CRM                                      | Diskon                                             | Routes                           |
|                                          | Merchandise Inventory                              | Operations Types                 |
| Males Sales                              | Merchandise Inventory / Beverages                  | Products                         |
| Website                                  | Merchandise Inventory / Beverages / Air Mineral    | Product Categories               |
| Approval Matrix                          | Production                                         | Attributes Attribute Values      |
| Deint of Sala                            | Production / Finished Goods                        | Units of Measures                |
| Foint of Sale                            | Production / Finished Goods / Bakery               | UoM Categories                   |
| Purchases                                | Production / Finished Goods / Bakery / Bagelen     | UoM                              |
|                                          | Production / Finished Goods / Bakery / Bolu Gulung |                                  |
|                                          | Production / Finished Goods / Bakery / Bolu Loyang |                                  |

#### User akan masuk ke layar menu Product Category dengan tampilan sebagai berikut:

|   | Product Categories                                 | Search      |                         |               |
|---|----------------------------------------------------|-------------|-------------------------|---------------|
| 1 | CREATE IMPORT                                      | ▼ Filters ▼ | ≡ Group By <del>•</del> | 🖈 Favorites 👻 |
| E | Display Name                                       |             |                         |               |
| C | Diskon                                             |             |                         |               |
| E | Merchandise Inventory                              |             |                         |               |
| C | Merchandise Inventory / Beverages                  |             |                         |               |
| E | Merchandise Inventory / Beverages / Air Mineral    |             |                         |               |
| C | Production                                         |             |                         |               |
| E | Production / Finished Goods                        |             |                         |               |
| Ľ | Production / Finished Goods / Bakery               |             |                         |               |
| E | Production / Finished Goods / Bakery / Bagelen     |             |                         |               |
| Ľ | Production / Finished Goods / Bakery / Bolu Gulung |             |                         |               |
| E | Production / Finished Goods / Bakery / Bolu Loyang |             |                         |               |
| C | Production / Finished Goods / Bakery / Brownies    |             |                         |               |
| E | Production / Finished Goods / Bakery / Cake        |             |                         |               |
| C | Production / Finished Goods / Bakery / Donut       |             |                         |               |
|   | Production / Finished Goods / Bakery / Kue Basah   |             |                         |               |

| No. | Field/Kolom/Tombol | Keterangan                                  |
|-----|--------------------|---------------------------------------------|
| 1   | Create             | Tombol untuk menambah Category Product baru |

Product Categories / Production / Finished Goods / Bakery / Bagelen

| EDIT CREATE                                                     | Att                                                                         | achment(s) <del>-</del> | Action <del>-</del>      |                                                                   |
|-----------------------------------------------------------------|-----------------------------------------------------------------------------|-------------------------|--------------------------|-------------------------------------------------------------------|
| Bagelen                                                         | 2                                                                           |                         |                          | 15 Products                                                       |
| Parent Category                                                 | Production / Finished Goods / Bakery                                        |                         |                          | _                                                                 |
| Logistics                                                       |                                                                             |                         |                          |                                                                   |
| Routes<br>The following routes will a<br>Force Removal Strategy | pply to the products in this category taking into account parent categories | 5                       |                          |                                                                   |
| Inventory Va                                                    | luation                                                                     |                         |                          |                                                                   |
| Costing Method                                                  | Average Cost (AVCO)                                                         |                         |                          |                                                                   |
| Inventory Valuation                                             | Automated                                                                   |                         |                          |                                                                   |
| Account Pro                                                     | perties                                                                     |                         | Account Stoc             | k Properties                                                      |
| Price Difference Account                                        | 6131 Inventory Cost - PPV - Direct Material                                 | 8                       | Stock Input Account      | 1371 Stock In Transit - Dari Pembelian                            |
| Income Account                                                  | 5111 Gross Sales - Store - Foods                                            |                         | Stock Transit Account    | 1372 Stock In Transit - Distribusi                                |
| Sale Return Account                                             | 5911 Sales Return - Store - Foods                                           | 10                      | Stock Scrap Account      | 1117 Cash POS-03                                                  |
| Expense Account                                                 | 6111 Inventory Cost - FG - Foods                                            | 11                      | Stock Production Account | 6121 Inventory Cost - Manufacturing Cost Variance - Direct Materi |
|                                                                 |                                                                             | 12                      | Stock Output Account     | 1361 MI - Food & Beverages                                        |
|                                                                 |                                                                             | 13                      | Stock Valuation Account  | 1361 MI - Food & Beverages                                        |
|                                                                 |                                                                             | 14                      | Stock Journal            | Stock Journal (IDR)                                               |
|                                                                 |                                                                             |                         |                          |                                                                   |

| No. | Field/Kolom/Tombol               | Keterangan                                                         |
|-----|----------------------------------|--------------------------------------------------------------------|
| 2   | Category Name                    | Nama Kategori yang dibuat [Free Text]                              |
| 3   | Parent Category                  | Nama Kategori dimana Kategori yang sedang dibuat menjadi bagian    |
|     |                                  | didalamnya (Sub Category) [Pilih]. Jika yang sedang dibuat adalah  |
|     |                                  | Parent Category utama (tidak ada kategori diatasnya), maka kolom   |
|     |                                  | ini dapat dikosongkan                                              |
| 4   | Price Difference                 | Akun yang digunakan jika terjadi perbedaan antara harga pembelian  |
|     | Account <sup>*</sup>             | dengan pricelist [Pilih]                                           |
| 5   | Income Account*                  | Akun yang digunakan untuk mencatatat pendapatan atas penjualan     |
|     |                                  | product (saat validasi Customer Invoice) yang ada dalam kategori   |
|     |                                  | [Pilih]                                                            |
| 6   | Sale Return Account <sup>*</sup> | Akun yang digunakan saat terjadi transaksi Retur Penjualan [Pilih] |
| 7   | Expense Account*                 | Akun HPP yang digunakan (saat validasi Customer Invoice) [Pilih]   |
| 8   | Stock Input Account*             | Akun yang digunakan saat penerimaan barang [Pilih]                 |
| 9   | Stock Intransit                  | Akun yang digunakan untuk kegiatan yang menimbulkan stock          |
|     | Account <sup>*</sup>             | transit [Pilih]                                                    |
| 10  | Stock Scrap Account*             | Akun yang digunakan untuk kegiatan scrap stock [Pilih]             |
| 11  | Stock Production                 | Akun yang digunakan Untuk Kegiatan Produksi Barang [Pilih]         |
|     | Account <sup>*</sup>             |                                                                    |

| 12 | Stock                | Output           | Akun yang digunakan saat pengeluaran barang [Pilih]              |
|----|----------------------|------------------|------------------------------------------------------------------|
|    | Account <sup>*</sup> |                  |                                                                  |
| 13 | Stock                | Valuation        | Akun yang digunakan digunakan dalam mencatat nilai stock product |
|    | Account <sup>*</sup> |                  | dalam kategori ini [Pilih]                                       |
| 14 | Stock Jour           | nal <sup>*</sup> | Jurnal yang digunakan untuk pergerakan stock [Pilih]             |
| 15 | Products             |                  | Listing Product yang di set menggunakan kategori ini [Informasi] |

\* Hubungi Pihak Accounting anda dalam penentuan akun yang digunakan

Tahap selanjutnya yang perlu dipersiapkan adalah pembuatan Master Product, seluruh product yang ada dalam perusahaan wajib didaftarkan dalam Master Product, baik yang digunakan secara langsung dalam kegiatan jual beli seperti: Bahan Baku dan Product Siap Jual, ataupun yang tidak digunakan secara langsung dalam kegiatan jual beli seperti: Barang-barang asset (meja, kursi, mesin-mesin, dsb).

Inventory Dashboard Operations -Master Data -Reporting - Configuration -🗩 Discuss Products Products Product Variants Calendar CREATE IMPORT Reordering Rules Contacts Import Product Air Galon [PRR Almond Powder [PRRMKA-ALMP] CRM Price: Rp 0.00 Price: Rp 0.00 On hand: 0.00 kg On hand: 0.00 Piece(s) Sales ALTO 600ML [MIBVMI-AL60] Bagelen Keju [PRFGBABA-BAKE] 📀 Website Price: Rp 6,000.00 Price: Rp 4,000.00 On hand: 0.00 Piece(s) On hand: 0.00 Piece(s) Approval Matrix Point of Sale Banana Cake [PRFGBACA-BACA] Banana Choco Brownies [PRFGBARO-BACH] Price: Rp 40,000.00 Price: Rp 60.000.00 Purchases On hand: 0.00 Piece(s) On hand: 0.00 Piece(s) Inventory

Master Product dapat diakses melalui Inventory > Master Data > Product.

| No. | Field/Kolom/Tombol | Keterangan                         |
|-----|--------------------|------------------------------------|
| 1   | Create             | Tombol untuk menambah Product baru |

Products / [PRFGBARO-BACH] Banana Choco Brownies

SAVE DISCARD

UPDATE COST UPDATE QTY ON HAND

|    | Product Name                      | On Website    | On Hand             | Forecasted      |
|----|-----------------------------------|---------------|---------------------|-----------------|
| ٦. | Banana Choco Brow                 | Product Moves | Rentering Valuation | C Reordering Ru |
|    | 4 Can be Sold<br>Can be Purchased |               | \$ 0<br>Sales       | More            |

| No. | Field/Kolom/Tombol | Keterangan                                         |
|-----|--------------------|----------------------------------------------------|
| 2   | Gambar Produk      | Kolom yang digunakan untuk meletakan gambar produk |

| 3 | Product Name | Nama Product [Free Text]                                          |
|---|--------------|-------------------------------------------------------------------|
| 4 | Jenis Produk | <ul> <li>Can be Sold = Produk dapat dijual</li> </ul>             |
|   |              | Can be Purchased : Produk dapat dibeli                            |
|   |              | [Checklist] keduanya apabila produk dapat dijual dan dapat dibeli |

|   | General Information | Variants Sales Inventory Invoicing Notes    |    |                  |             |   |   |
|---|---------------------|---------------------------------------------|----|------------------|-------------|---|---|
| 5 | Product Type        | Stockable Product                           | 10 | Sales Price      | Rp60,000.00 |   |   |
|   | Category            | Production / Finished Goods / Bakery / Roti | 11 | Cost             | Rp 0.00     |   |   |
|   | Internal Reference  | PRFGBARO-BACH                               | 12 | Unit of Measure  | Piece(s)    | Ŧ | C |
|   | Barcode             | 660101014                                   | 13 | Purchase Unit of | Piece(s)    |   | 5 |
|   | Owner Konsinyasi    |                                             |    | Measure          |             |   | 0 |

| No. | Field/Kolom/Tombol           | Keterangan                                                                  |
|-----|------------------------------|-----------------------------------------------------------------------------|
|     | <b>General Information</b>   | Tab Detail yang berisi informasi umum dari produk                           |
| 5   | Product Type                 | <ul> <li>Stockable Product : Produk yang dapat di manage stoknya</li> </ul> |
|     |                              | • Consumable : Produk yang habis terpakai dan tidak di                      |
|     |                              | manage stocknya                                                             |
|     |                              | <ul> <li>Service : Produk service yang disediakan oleh company</li> </ul>   |
|     |                              | [Pilih]                                                                     |
| 6   | Category                     | Product Category untuk produk yang dibuat [Pilih]                           |
| 7   | Internal Reference           | Kode Internal untuk produk yang dibuat [Free Text]                          |
| 8   | Barcode                      | Kode Barcode produk yang dibuat [Free Text]                                 |
| 9   | Owner Konsinyasi             | Partner pemilik barang Konsinyasi [Pilih]                                   |
| 10  | Sales Price                  | Harga jual produk [Free Text]                                               |
| 11  | Cost                         | Informasi nilai Cost dari Produk [Informasi]                                |
| 12  | Unit of Measure <sup>*</sup> | Satuan ukur Produk [Pilih]                                                  |
| 13  | Purchase Unit of             | Satuan ukur saat pembelian produk [Pilih]                                   |
|     | Measure <sup>*</sup>         |                                                                             |

\*Ada kalanya UoM saat pembelian (Purchase) berbeda dengan UoM yang digunakan untuk transaksi lainnya (misalnya UoM saat proses produksi).

Untuk membuat UoM dilakukan melalui menu Inventory > Configuration > Units of Measures > UoM.

| Units of M     | leasure    |                           |                                  | Category X Search                      |
|----------------|------------|---------------------------|----------------------------------|----------------------------------------|
| CREATE         | MPORT      |                           |                                  | ▼ Filters ▼ ≡ Group By ▼ ★ Favorites ▼ |
|                |            | Unit of N                 | Measure Category                 | Туре                                   |
| Unit (2)       |            |                           |                                  |                                        |
| ▼ Weight (13)  |            |                           |                                  |                                        |
|                |            | 🗌 Bag (10                 | kg) Weight                       | Bigger than the reference Unit of M    |
|                |            | Bag (20)                  | kg) Weight                       | Bigger than the reference Unit of M    |
|                |            | Bag (25)                  | kg) Weight                       | Bigger than the reference Unit of N    |
|                |            | Bag (50)                  | kg) Weight                       | Bigger than the reference Unit of M    |
|                |            | Bag (5kg                  | g) Weight                        | Bigger than the reference Unit of N    |
|                |            | Carton (                  | 20 x 500g) Weight                | Bigger than the reference Unit of N    |
|                |            | 🗌 g                       | Weight                           | Smaller than the reference Unit of I   |
|                |            | 🗌 Galon                   | Weight                           | Bigger than the reference Unit of N    |
|                |            | 🗌 kg                      | Weight                           | Reference Unit of Measure for this     |
|                |            | Lb(s)                     | Weight                           | Smaller than the reference Unit of I   |
|                |            | Liter/kg                  | Weight                           | Bigger than the reference Unit of M    |
|                |            | oz(s)                     | Weight                           | Smaller than the reference Unit of I   |
|                |            | ton                       | Weight                           | Bigger than the reference Unit of M    |
| Working Time   | (2)        |                           |                                  |                                        |
| Length / Dista | nce (6)    |                           |                                  |                                        |
| Volume (6)     |            |                           |                                  |                                        |
|                |            |                           |                                  |                                        |
| No.            | Fiel       | d/Kolom/Tombol            | Keteran                          | gan                                    |
| 1              | Create     |                           | Tombol untuk membuat UoM baru    | 1                                      |
|                |            |                           |                                  |                                        |
|                |            |                           |                                  |                                        |
| Unit of Me     | asure      | kg                        | Active                           | ~                                      |
| Category       |            | Weight                    | Rounding Precision               | n 0.00100                              |
| Time           |            | B C U U U U               |                                  |                                        |
| туре           |            | Reference Unit of Measure | for this category                |                                        |
|                |            |                           |                                  |                                        |
| No.            | Fiel       | d/Kolom/Tombol            | Keteran                          | gan                                    |
| 2              | Unit of Me | asure                     | Nama UoM (Satuan) baru [Free Tex | xt]                                    |
| 3              | Category   |                           | Nama kelompok dari UoM yang d    | ibuat. UoM category harus di           |
|                |            |                           | buat sebelumnya melalui menu     | Inventory > Configuration >            |
|                |            |                           | Units of Measures > UoM Categor  | ies. [Pilih]                           |
| 4              | Туре       |                           | Tipe dari UoM:                   |                                        |
|                |            |                           | Reference Unit of Measu          | re for This Category : Pilih tipe      |
|                |            |                           | ini jika UoM yang dibuat         | menjadi tolak ukur/Referensi           |
|                |            |                           | untuk UoM lainnya yan            | g berada pada kategori yang            |
|                |            |                           | sama. Dalam 1 kategori l         | JoM hanya boleh 1 UoM yang             |
|                |            |                           | dijadikan referensi (Con         | toh referensi untuk Category           |
|                |            |                           | Weight adalah Kg).               |                                        |
|                |            |                           | Bigger Than the reference        | ce Uniy of Measure : Pilih tipe        |
|                |            |                           | ini jika UoM yang dibuat         | lebih besar rasionya daripada          |
|                |            |                           | UoM Referensi (Contohi           | nya adalah Ton dengan UoM              |
|                |            |                           | Referensi Kg).                   |                                        |
|                | 1          |                           |                                  |                                        |

Smaller Than the reference Uniy of Measure : Pilih tipe ini jika UoM yang dibuat lebih Kecil rasionya daripada UoM Referensi (Contohnya adalah Gram (g) dengan UoM Referensi Kg).

| 5 | Bigger/Smaller Ratio | Besaran Rasio lebih besar atau lebih kecil dari UOM Referensi |
|---|----------------------|---------------------------------------------------------------|
|   |                      | (Contoh Bigger Ratio untuk Ton adalah 1000 dengan UoM         |
|   |                      | Referensi Kg.                                                 |

|   | General Information        | Variants                  | Sales         | Inventory | Invoicing | Notes |  |
|---|----------------------------|---------------------------|---------------|-----------|-----------|-------|--|
|   | Operations                 |                           |               |           |           |       |  |
| ļ | Routes                     | Buy<br>Manufac<br>Make To | ture<br>Order |           |           |       |  |
|   | Manufacturing Lead<br>Time | 0.00 days                 |               |           |           |       |  |
|   | Customer Lead Time         | 0.00 days                 |               |           |           |       |  |

| No. | Field/Kolom/Tombol | Keterangan                                                                                                    |
|-----|--------------------|----------------------------------------------------------------------------------------------------|
|     | Inventory          | Tab Detail yang berisi informasi pergerakan produk                                                                                                    |
| 14  | Routes             | <ul> <li>Buy : Jika pengadaan Produk melalui proses Pembelian</li> </ul>                                                                                                    |
|     |                    | <ul> <li>Manufacture : Jika Pengadaan Produk melalui proses<br/>produksi</li> <li>Make To Order : Jika Pengadaan Produk melalui proses<br/>produksi dan kemudian digunakan sebagai salah satu bahan<br/>untuk memproduksi Produk lainnya.</li> </ul> |
|     |                    |                                                                                                    |

|    | General Information                         | Variants                                       | Sales                        | Inventory                        | Invoicing                                                         | Notes                                         |
|----|---------------------------------------------|------------------------------------------------|------------------------------|----------------------------------|-------------------------------------------------------------------|-----------------------------------------------|
| _  | Receivables                                 |                                                |                              | Р                                | ayables                                                           |                                               |
| 15 | Customer Taxes<br>Income Account            | (PB1 10%-S                                     | ales                         | 16 Ver<br>Exp<br>Pri<br>Ac<br>As | ndor Taxes<br>bense Account<br>ce Difference<br>count<br>set Type |                                               |
|    | Stock Valuat                                | ion                                            |                              |                                  |                                                                   |                                               |
|    | Stock Input Account<br>Stock Output Account |                                                |                              |                                  |                                                                   |                                               |
|    | Purchase Bill                               | s                                              |                              | In                               | voicing                                                           |                                               |
| 17 | Control Policy                              | <ul><li>On ordere</li><li>On receive</li></ul> | d quantities<br>ed quantitie | s Invo                           | icing Policy                                                      | Ordered quantities     O Delivered quantities |

| No. | Field/Kolom/Tombol | Keterangan                                        |
|-----|--------------------|---------------------------------------------------|
|     | Invoicing          | Tab Detail yang berisi informasi aturan Invoicing |

| 15 | Customer Tax     | Pajak yang dikenakan saat Penjualan Produk ini [Pilih]                                                                                                    |
|----|------------------|----------------------------------------------------------------------------------------------------|
| 16 | Vendor Tax       | Pajak yang dikenakan saat Pembelian Produk ini [Pilih]                                                                                                    |
| 17 | Control Policy   | <ul> <li>On Ordered Quantities : Kontrol Bill pembelian berdasarkan<br/>kuantitas order</li> <li>On Received Quantities : Kontrol Bill pembelian<br/>berdasarkan kuantitas barang yang diterima</li> </ul>               |
| 18 | Invoicing Policy | <ul> <li>Ordered Quantities : Invocing berdasarkan berapa banyak<br/>produk yang di order customer</li> <li>Delivered Quantities : Invocing berdasarkan berapa banyak<br/>produk yang di antarkan ke customer</li> </ul> |

General Information Variants Sales Inventory

y Invoicing

Notes

# <sup>19</sup> Description for Customers

Bolu Coklat Susu Keju isi Condense Milk + Cocoa Powder topping Butter Cream + Keju Parut ukuran 10 x 20 cm

- <sup>20</sup> Description for Delivery Orders
- <sup>21</sup> Description for Internal Transfers

## 22 Description for Receptions

| No. | Field/Kolom/Tor   | nbol | Keterangan                                                       |
|-----|-------------------|------|------------------------------------------------------------------|
|     | Notes             |      | Tab Detail yang berisi deskripsi / penjelasan produk [Free Text] |
| 19  | Description       | for  | Penjelasan Produk untuk Customer yang akan muncul pada listing   |
|     | Customer          |      | produk di PoS [Free Text]                                        |
| 20  | Description       | For  | Penjelasan Produk pada Delivery Order [Free Text]                |
|     | Delivery Orders   |      |                                                                  |
| 21  | Description       | For  | Penjelasan Produk saat proses Internal Transfer [Free Text]      |
|     | Internal Transfer |      |                                                                  |
| 22  | Description       | For  | Penjelasan Produk saat penerimaan [Free Text]                    |
|     | Receptions        |      |                                                                  |

- 2. Q: Bagaimana cara pembelian bahan baku untuk proses produksi?
  - A : Pengadaan bahan baku untuk proses produksi melalui proses pembelian dimulai dengan menu Purchase Orders yang dapat diakses melalui Purchases > Purchase > Purchase Order.

|                                                                         | ISES Purchase                  | - Control - Reporting  |                           |
|-------------------------------------------------------------------------|--------------------------------|------------------------|---------------------------|
| Discuss                                                                 | Sugges                         | tion Order             |                           |
| Calendar                                                                | Reques                         | ts for Quotation       |                           |
| Contacts                                                                | Vendors                        | se Orders              | Vendor                    |
| CRM                                                                     | Vendor                         | Pricelists 11 19:01:44 | [BPA/000025] PT Kabulinco |
| Z Sales                                                                 | Product                        | ts<br>t Variants       |                           |
| Website                                                                 |                                |                        |                           |
| Approval Ma                                                             | atrix                          |                        |                           |
|                                                                         |                                |                        |                           |
| Point of Sale                                                           | e                              |                        |                           |
| Point of Sal                                                            | e                              |                        |                           |
| Point of Sal                                                            | e                              |                        |                           |
| Point of Sal                                                            | e<br>ers                       |                        |                           |
| Point of Sale<br>Purchases<br>urchase Ord<br>CREATE IMPO                | e<br>ers<br>RT                 |                        |                           |
| Point of Sale<br>Purchases<br>Purchase Ord<br>CREATE IMPOI<br>Reference | e<br>ers<br>RT<br>Order Date 🖛 | Vendor                 | Scheduled Date            |

| No. | Field/Kolom/Tombol | Keterangan                         |
|-----|--------------------|------------------------------------|
| 1   | Create             | Tombol untuk menambah Product baru |

## User akan masuk ke layar menu Purchase Order dengan tampilan sebagai berikut:

| SEND RFQ BY EMAIL P                                                                                                    | RINT RFQ REQUEST APPR                                                                                                    | ROVAL CANCEL                                                                                                    |                                                                                                    |                                                             |                                                    |                                                          |                                                              |                                                                                    |       | RFQ RFQ S                                                                      |
|----------------------------------------------------------------------------------------------------|----------------------------------------------------------------------------------------------------|----------------------------------------------------------------------------------------------------|----------------------------------------------------------------------------------------------------|-------------------------------------------------------------|----------------------------------------------------|----------------------------------------------------------|--------------------------------------------------------------|------------------------------------------------------------------------------------|-------|--------------------------------------------------------------------------------|
| Request for Quotation                                                                                                    | 21                                                                                                    |                                                                                                    |                                                                                                    |                                                             |                                                    |                                                          |                                                              |                                                                                    |       |                                                                                |
| New                                                                                                    |                                                                                                    |                                                                                                    |                                                                                                    |                                                             |                                                    |                                                          |                                                              |                                                                                    |       |                                                                                |
|                                                                                                    |                                                                                                    |                                                                                                    |                                                                                                    |                                                             |                                                    |                                                          |                                                              |                                                                                    |       |                                                                                |
| Cabang                                                                                                    | Kelapa Gading                                                                                                    |                                                                                                    | 5 Order D                                                                                                | ite                                                         | 12/05                                              | 5/2021 19:23                                             | 1:07                                                         |                                                                                    |       | *                                                                              |
| Vendor                                                                                                    | [BPA/000028] PT. Burr                                                                                                    | ni Boga Indah                                                                                                    | ی -                                                                                                    |                                                             |                                                    |                                                          |                                                              |                                                                                    |       |                                                                                |
| Vendor Reference                                                                                                    | P0/0001                                                                                                    |                                                                                                    |                                                                                                    |                                                             |                                                    |                                                          |                                                              |                                                                                    |       |                                                                                |
| Products Delive                                                                                                    | ries & Invoices Appro                                                                                                    | val Detail                                                                                                    |                                                                                                    | 9                                                           |                                                    | 11                                                       |                                                              | 13                                                                                 |       | 15                                                                             |
| Products Delive                                                                                                    | ries & Invoices Appro                                                                                                    | val Detail<br>Description                                                                                                    | Scheduled Date                                                                                           | 9<br>Quantity                                               | Received Qty                                       | 11<br>Billed Qty                                         | Product Unit of Measure                                      | 13<br>Unit Price                                                                   | Taxes | 15<br>Subtotal                                                                 |
| Products Delive                                                                                                    | ries & Invoices Approv                                                                                                    | Description [PRRMPX-BRMX] Dailymix Brownies Mix                                                                                                    | Scheduled Date<br>12/05/2021 19:24:35                                                                    | 9<br>Quantity<br>1.00                                       | Received Qty<br>0.00                               | <b>11</b><br>Billed Qty<br>0.00                          | Product Unit of Measure<br>Bag (10kg)                        | 13<br>Unit Price<br>125,000.00                                                     | Taxes | 15<br>Subtotal                                                                 |
| Products Delive<br>IMPORT PRODUK<br>Product<br>+ [PRRMPX-BRMX] E<br>+ 6<br>III MI                                                                                       | ries & Invoices Approv<br>aliymix Brownies Mix<br>esh Egg<br>yaak Nabati Bimoli                                                                                                    | val Detail  Description  [PRRMPX-BRMX] Dailymix Brownies Mix 7 3] Fresh Egg 1] Minyak Nabati Bimoli                                                                   | Scheduled Date<br>12/05/2021 19:24:35<br>8 226:19<br>227:14                                              | <b>9</b><br>Quantity<br>1.00<br>1.00                        | Received Qty<br>0.00<br>10                         | 11<br>Billed Qty<br>0.00<br>0.00<br>0.00                 | Product Unit of Measure<br>Bag (10kg)<br>k<br>12             | 13<br>Unit Price<br>125,000.00<br>28,000.00<br>25,000.00                           | Taxes | 15<br>Subtotal<br>5,000.00 @<br>8,000.00 @                                     |
| Products Delive<br>IMPORT PRODUK<br>Product<br>+ [PRRMPX-BRMX] [<br>+ 6<br>+ 1] Mi<br>+ [PRRMC0-DACC] [                                                                 | ries & Invoices Appro<br>allymix Brownies Mix<br>esh Egg<br>nyak Nabati Bimoli<br>ark Chocolate Compound                                                                                                    | Val Detail  Pescription  [PRRMPX-BRMX] Dailymix Brownies Mix  7  3] Fresh Egg ] Minyak Nabati Bimoli  [PRRMC0-0ACC] Dark Chocolate Compound                           | Scheduled Date<br>12/05/2021 19:24:35<br>8 226:19<br>227:14<br>12/05/2021 19:27:39                       | <b>9</b><br><b>Quantity</b><br>1.00<br>1.00<br>1.00<br>1.00 | Received Qty<br>0.00<br>10<br>0.00                 | <b>11</b><br>Billed Qty<br>0.00<br>0.00<br>0.00<br>0.00  | Product Unit of Measure<br>Bag (10kg)<br>k 12<br>kg          | 13<br>Unit Price<br>125,000.00<br>28,000.00<br>25,000.00<br>34,000.00              | Taxes | 15<br>Subtotal<br>5,000.00 g<br>8,000.00 g<br>Rp 34,000.00 g                   |
| Products Delive<br>MPORT PRODUK<br>Product<br>+ [PRRMPX-BRMX] [<br>+ [PRRMC0-DACC] [<br>+ [PRRMC0-DACC] [<br>+ [PRRMKA-ALMS] A                                          | ries & Invoices Appro<br>allymix Brownies Mix<br>esh Egg<br>nyak Nabati Bimoli<br>ark Chocolate Compound<br>Imond Slice                                                                                                    | Val Detail  Pescription  [PRRMPX-BRMX] Dailymix Brownies Mix  7 SI Fresh Egg ] Minyak Nabati Bimoli  [PRRMC0-0ACC] Dark Choeolate Compound [PRRMKA-ALMS] Almond Slice | Scheduled Date<br>12/05/2021 19:24:35<br>3:27:14<br>12/05/2021 19:27:39<br>12/05/2021 19:27:57           | 9<br>Quantity<br>1.00<br>1.00<br>1.00<br>1.00               | Received Qty<br>0.00<br>10<br>0.00<br>0.00         | <b>11</b><br>Billed Qty<br>0.00<br>0.00<br>0.00<br>0.00  | Product Unit of Measure<br>Bag (10kg)<br>k<br>12<br>kg<br>kg | 13<br>Unit Price<br>125,000.00<br>28,000.00<br>25,000.00<br>34,000.00<br>55,000.00 | Taxes | 15<br>Subtotal<br>8,000.00 @<br>8,000.00 @<br>Rp 34,000.00 @<br>Rp 55,000.00 @ |
| Products Delive<br>IMPORT PRODUK<br>Product<br>+ (PRRMPX-BRMX) [<br>+ 6<br>II] MI<br>+ (PRRMC0-DACC] [<br>+ (PRRMKA-ALIMS] A<br>Add an item                             | ries & Invoices Approv<br>allymix Brownies Mix<br>esh Egg<br>nyak Nabati Bimoli<br>ark Chocolate Compound<br>Imond Slice                                                                                                    | Val Detail                                                                                                    | Scheduled Date<br>12/05/2021 19:24:35<br>3:27:14<br>12/05/2021 19:27:39<br>12/05/2021 19:27:57           | 9<br>Quantity<br>1.00<br>1.00<br>1.00<br>1.00               | Received Qty<br>0.00<br>10<br>0.00<br>0.00         | <b>11</b><br>Billed Qty<br>0.00<br>0.00<br>0.00<br>0.00  | Product Unit of Measure<br>Bag (10kg)<br>k<br>12<br>kg<br>kg | 13<br>Unit Price<br>125,000.00<br>28,000.00<br>25,000.00<br>34,000.00<br>55,000.00 | Taxes | 15<br>Subtotal<br>8,000.00 @<br>8,000.00 @<br>Rp 34,000.00 @<br>Rp 55,000.00 @ |
| Products Delive<br>MPORT PRODUK<br>Product<br>+ [PRRMPX-BRMX] [<br>+ [PRRMC0-DACC] [<br>+ [PRRMC0-DACC] [<br>+ [PRRMKA-ALMS] A<br>Add an Item                           | ries & Invoices Approvements Approvements & Invoices Mix esh Egg a and the Approvement and the Approvement Approvement Approve | Val Detail                                                                                                    | Scheduled Date<br>12/05/2021 19:24:35<br>326:19<br>3:27:14<br>12/05/2021 19:27:39<br>12/05/2021 19:27:57 | 9<br>Quantity<br>1.00<br>1.00<br>1.00<br>1.00               | Received Qty<br>0.00<br>10<br>0.00<br>0.00         | 11<br>Billed Qty<br>0.00<br>0.00<br>0.00<br>0.00<br>0.00 | Product Unit of Measure<br>Bag (10kg)<br>k<br>12<br>kg<br>kg | 13<br>Unit Price<br>125,000.00<br>28,000.00<br>25,000.00<br>34,000.00<br>55,000.00 | Taxes | 15<br>Subtotal<br>8,000.00 g<br>Rp 34,000.00 g<br>Rp 55,000.00 g               |
| Products Delive<br>IMPORT PRODUK<br>Product<br>+ [PRRMPX-BRMX] [<br>+ [PRRMC0-DACC] [<br>+ [PRRMC0-DACC] [<br>+ [PRRMKA-ALMS] A<br>Add an Item<br>Define your terms and | ries & Invoices Appro<br>allymix Brownies Mix<br>esh Egg<br>nyak Nabati Bimoli<br>ark Chocolate Compound<br>Imond Slice                                                                                                    | Val Detail                                                                                                    | Scheduled Date<br>12/05/2021 19:24:35<br>3:27:14<br>12/05/2021 19:27:39<br>12/05/2021 19:27:57           | 9<br>Quantity<br>1.00<br>1.00<br>1.00<br>1.00               | Received Qty<br>0.00<br>10<br>0.00<br>0.00<br>0.00 | <b>11</b><br>Billed Qty<br>0.00<br>0.00<br>0.00<br>0.00  | Product Unit of Measure<br>Bag (10kg)<br>k 12<br>kg<br>kg    | 13<br>Unit Price<br>125,000.00<br>28,000.00<br>25,000.00<br>55,000.00              | Taxes | 15<br>Subtotal<br>8,000.00 g<br>Rp 34,000.00 g<br>Rp 55,000.00 g               |

| No. | Field/Kolom/Tombol | Keterangan                                                      |
|-----|--------------------|-----------------------------------------------------------------|
| 2   | Cabang             | Cabang yang melakukan Pemesanan Bahan Baku [Pilih]              |
| 3   | Vendor             | Vendor pembelian Bahan Baku [Pilih]                             |
| 4   | Vendor Reference   | Keterangan Referensi Vendor [Free Text]                         |
| 5   | Order Date         | Tanggal Pemesanan [Otomatis]                                    |
|     | Products           | Tab Detail Product Bahan Baku yang di beli                      |
| 6   | Product            | Nama Produk [Pilih]                                             |
| 7   | Description        | Deskripsi Produk [Otomatis]                                     |
| 8   | Scheduled Date     | Tanggal Rencana Pembelian [Pilih]                               |
| 9   | Quantity           | Kuantitas pembelian Produk [free Number]                        |
| 10  | Received Qty       | Kuantitas produk yang sudah diterima dari PO ini [Informasi]    |
| 11  | Billed Qty         | Kuantitas produk yang sudah diinvoicing dari PO ini [Informasi] |
| 12  | Product Unit of    | Satuan ukur Produk [Otomatis]                                   |
|     | Measure            |                                                                 |
| 13  | Unit Price         | Harga Beli [Free Number]                                        |
| 14  | Taxes              | Vendor Taxes [Otomatis]                                         |
| 15  | Subtotal           | Quantity x Unit Price per Produk [Otomatis]                     |
| 16  | Untaxed Amount     | Total DPP [Otomatis]                                            |
| 17  | Taxes              | Total Pajak [Otomatis]                                          |
| 18  | Total              | Total DPP + Total Pajak [Otomatis]                              |
| 19  | Import Product     | Tombol yang digunakan untuk memasukan Produk ke detail Product  |
|     |                    | lewat cara Import Data                                          |
| 20  | Save               | Tombol untuk menyimpan record Purchase Order                    |
| 21  | Request Approval   | Tombol untuk meminta approval Purchase Order ke pejabat yang    |
|     |                    | berwenang                                                       |
| 22  | Approve            | Tombol yang digunakan oleh pejabat yang berwenang untuk         |
|     |                    | menyetujui Purchase Order yang dibuat                           |
|     |                    |                                                                 |

## Purchase Orders / PO01247 (PO/0001)

| PO BY EMAIL                | RECEIVE PRODUCTS CANCEL I                   | LOCK    |
|----------------------------|---------------------------------------------|---------|
| rchase Order               | 22                                          |         |
| 00104                      | -7                                          |         |
| 11 11 1 1 1 / /            |                                             |         |
| 200124                     | /                                           |         |
| P00124                     | /                                           |         |
| POU124                     | Kelapa Gading                               |         |
| POU124<br>Cabang<br>/endor | Kelapa Gading<br>[BPA/000028] PT. Bumi Boga | a Indah |

| No. | Field/Kolom/Tombol | Keterangan                                              |
|-----|--------------------|---------------------------------------------------------|
| 22  | Receive Products   | Tombol yang digunakan untuk melakukan penerimaan barang |

| VALIDATE SCAN                                                                                                | N BARCOD                                                                 | E PRINT CANCE                                                 | L UNLOCK                                       |                                                                                                    | DRAFT                                                             | WAITING                       | READY    | D           |
|----------------------------------------------------------------------------------------------------|--------------------------------------------------------------------------|---------------------------------------------------------------|------------------------------------------------|----------------------------------------------------------------------------------------------------|-------------------------------------------------------------------|-------------------------------|----------|-------------|
| 27                                                                                                    | 26                                                                       |                                                               | 28                                             |                                                                                                    |                                                                   |                               |          |             |
| KGD/I                                                                                                    | 1/00                                                                     | 0002                                                          |                                                |                                                                                                    |                                                                   |                               |          |             |
| Partner                                                                                                    |                                                                          | [BPA/000028] PT. B                                            | umi Boga Indah                                 | - C Schedule                                                                                        | ed Date                                                           | 12/05/2021                    | 19:24:35 |             |
|                                                                                                    |                                                                          |                                                               |                                                |                                                                                                    |                                                                   |                               |          |             |
| Destination Loca                                                                                             | tion                                                                     | KGD/Stock                                                     |                                                | Source D                                                                                            | ocument                                                           | P001247                       |          |             |
| Destination Loca                                                                                             | tion                                                                     | KGD/Stock                                                     |                                                | Source D<br>Vendor R                                                                                | ecument<br>eference                                               | P001247<br>P0/0001            |          |             |
| Destination Loca                                                                                             | tion                                                                     | KGD/Stock                                                     |                                                | Vendor R<br>Supplier                                                                                | ocument<br>leference<br>DO Ref. 24                                | P001247<br>P0/0001<br>D0/0001 |          |             |
| Destination Loca<br>Operations<br>Product                                                                    | tion<br>Additic                                                          | KGD/Stock                                                     | Initial Demand                                 | Source D<br>Vendor R<br>Supplier<br>25<br>Done Unit                                                 | ocument<br>deference<br>DO Ref. 24                                | P001247<br>P0/0001<br>D0/0001 |          |             |
| Operations Product [PRRMPX-BRM>                                                                              | Additic                                                                  | KGD/Stock<br>mal Info                                         | Initial Demand                                 | Source D<br>Vendor R<br>Supplier<br>25<br>Done Unit<br>1.00 Bag                                     | ocument<br>deference<br>DO Ref. 24<br>of Measure<br>(10kg)        | P001247<br>P0/0001            |          |             |
| Operations<br>Product<br>[PRRMPX-BRM><br>[PRRMEG-FRES]                                                       | tion<br>Additic<br>() Dailymix<br>Fresh Eg.                              | KGD/Stock                                                     | Initial Demand<br>1.00<br>1.00                 | Source D<br>Vendor R<br>Supplier<br>25<br>Done Unit<br>1.00 Bag<br>1.00 kg                          | ocument<br>Reference<br>DO Ref. 24<br>of Measure<br>(10kg)        | P001247<br>P0/0001<br>D0/0001 |          |             |
| Operations<br>Product<br>[PRRMPX-BRM><br>[PRRMEG-FRES]<br>[PRRMOI-NABI]                                      | tion<br>Additic<br>() Dailymia<br>  Fresh Eg<br>Minyak Na                | KGD/Stock<br>onal Info<br>& Brownies Mix<br>g<br>abati Bimoli | Initial Demand<br>1.00<br>1.00<br>1.00         | Source D<br>Vendor R<br>Supplier<br>25<br>Done Unit<br>1.00 Bag<br>1.00 kg<br>1.00 Liter            | ocument<br>deference<br>DO Ref. 24<br>of Measure<br>(10kg)        | P001247<br>P0/0001            |          |             |
| Destination Local<br>Operations<br>Product<br>[PRRMPX-BRM><br>[PRRMEG-FRES]<br>[PRRMOI-NABI]<br>[PRRMCO-DACC | tion<br>Additic<br>() Dailymix<br>() Fresh Eg<br>Minyak Na<br>() Dark Ch | KGD/Stock                                                     | Initial Demand<br>1.00<br>1.00<br>1.00<br>1.00 | Source D<br>Vendor R<br>Supplier<br>25<br>Done Unit<br>1.00 Bag<br>1.00 kg<br>1.00 Liter<br>0.00 kg | ocument<br>Reference<br>DO Ref. 24<br>of Measure<br>(10kg)<br>(s) | P001247<br>P0/0001<br>D0/0001 |          | 1<br>1<br>1 |

### Purchase Orders / PO01247 (PO/0001) / KGD/IN/00002 (DO/0001)

| No. | Field/Kolom/Tombol   | Keterangan                                                           |
|-----|----------------------|----------------------------------------------------------------------|
| 23  | Destination Location | Lokasi penempatan Product yang diterima [Pilih]                      |
| 24  | Supplier DO Ref.     | Nomor Referensi DO Supplier [Free Text]                              |
| 25  | Done                 | Qty Product yang diterima [Free Number]                              |
| 26  | Scan Barcode         | Tombol untuk Penerimaan Produk dengan cara Scan Barcode              |
| 27  | Validate             | Tombol untuk melalukan validasi penerimaan produk                    |
| 28  | Unlock               | Untuk membuka Kembali record penerimaan produk yang sudah divalidasi |

Jika masih terdapat sebagian produk yang belum diterima, maka dapat dibuat back order untuk produk yang kolom "Done" nya masih terisi "0". Akan muncul pertanyaan sebagai berikut di sistem:

| Reportir | ng                                                        |                                                         |                                                                                               |     |
|----------|-----------------------------------------------------------|---------------------------------------------------------|-----------------------------------------------------------------------------------------------|-----|
| P0012    | Create Backorder?                                         |                                                         |                                                                                               | ×   |
| DDE PI   | You have processed less products than the initial demand. | Create a backorder, if you<br>Do not create a backorder | expect to process the remaining products lat<br>if you will not supply the remaining products | er. |
| 000      | CREATE BACKORDER NO BACKORDER CANCEL                      |                                                         |                                                                                               |     |
| [BPA/(   | 000028] PT. Bumi Boga Indah                               | Scheduled Date                                          | 12/05/2021 19:24:35                                                                           |     |
| 00000000 |                                                           | Source Decument                                         | 0001047                                                                                       |     |

| No. | Field/Kolom/Tombol | Keterangan                                                   |
|-----|--------------------|--------------------------------------------------------------|
| 29  | Create Back Order  | Tombol untuk mebuat back order atas produk-produk yang belum |
|     |                    | diterima                                                     |
| 30  | No Back Order      | Tombol yang digunakan jika produk-produk yang belum diterima |
|     |                    | tidak akan diterima lagi                                     |

Berikut adalah tampilan layar Transfers jika terdapat Back Order penerimaan produk:

| P | urchase Order | rs / P001247 (P0     | 0/0001) / Transfers              | Search              |                   |                        |        |  |
|---|---------------|----------------------|----------------------------------|---------------------|-------------------|------------------------|--------|--|
|   | CREATE IMPORT |                      |                                  | ▼ Filters - Ξ       | Group By 👻 🔺 Favo | rites 🕶                |        |  |
|   | Reference     | Destination Location | Partner                          | Scheduled Date      | Source Document   | Back Order of          | Status |  |
|   | KGD/IN/00003  | KGD/Stock            | [BPA/000028] PT. Bumi Boga Indah | 12/05/2021 19:27:39 | P001247           | KGD/IN/00002 (D0/0001) | Ready  |  |
|   | KGD/IN/00002  | KGD/Stock            | [BPA/000028] PT. Bumi Boga Indah | 12/05/2021 19:24:35 | P001247           |                        | Done   |  |

Langkah selanjutnya adalah membuat Vendor Bill berdasarkan Invoice yang diterima dari Vendor melalui tombol Vendor Bills.

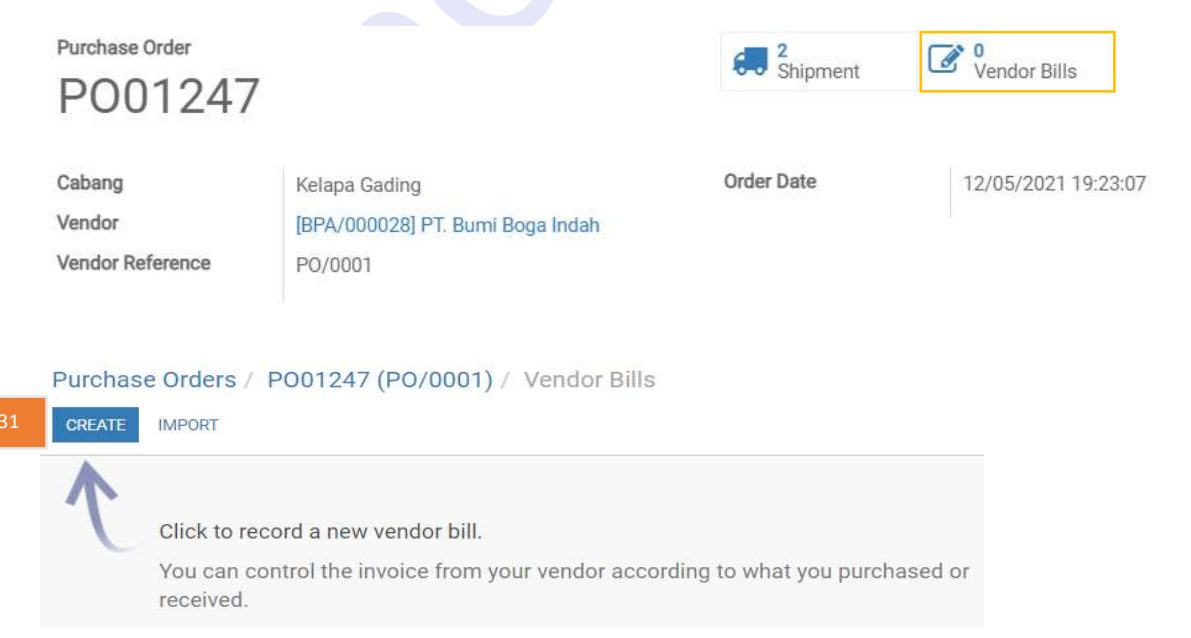

| No. | Field/Kolom/Tombol | Keterangan                                   |
|-----|--------------------|----------------------------------------------|
| 31  | Create             | Tombol untuk membuat Record Vendor Bill baru |

|   | REQUEST APPROVAL CAN                                     | ICEL INVOICE |                                                   |          |                         |                   |          | DRAF         | MENUNG     | GU PERSETUJUAN   | DISETUJUI     | VALIDATED   |
|---|----------------------------------------------------------|--------------|---------------------------------------------------|----------|-------------------------|-------------------|----------|--------------|------------|------------------|---------------|-------------|
|   | Draft Bill                                               |              |                                                   |          |                         |                   |          |              |            |                  |               |             |
|   | Cabang                                                   | Kelapa Gad   | ing                                               |          | 36                      | Source Document   |          | P001247      |            |                  |               |             |
|   | Vendor                                                   | [BPA/00002   | 28] PT. Bumi Boga Indah                           |          | 37                      | Tanggal Transaksi |          | 12/05/2021   |            |                  |               |             |
|   | Nomor Tagihan Vendor                                     | INV/001      |                                                   |          | 38                      | Tanggal Tagihan   |          | 12/05/2021   |            |                  |               | *           |
|   | Add Delivery Order                                       | (KGD/IN/00   | 003 (DO/0002) × ) ( KGD/IN/00002 (DO/0001) ×      |          | 39                      | Payment Terms     |          | Immediate Pa | yment      |                  |               | •           |
| Г | Add Purchase Order                                       |              |                                                   |          | -                       | Due Date          |          | 12/05/2021   |            |                  |               |             |
|   | Bill Other Info Product                                  | Approval De  | Description                                       | Asset    | Account Bia             | aya               | Quantity | Unit of      | Unit Price | Purchase Price   | Discount Paja | ak Amou     |
|   | [PRRMCO-DACC] Dark     Compound                          | Chocolate    | P001247: [PRRMCO-DACC] Dark Chocolate<br>Compound | Category | 1371 Stock<br>Pembelian | In Transit - Dari | 1.00     | kg           | 34,000.00  | Variance<br>0.00 | (%)           | Rp 34,000.0 |
|   | <ul> <li>[PRRMPX-BRMX] Daily<br/>Brownies Mix</li> </ul> | ymix         | P001247: [PRRMPX-BRMX] Dailymix<br>Brownies Mix   |          | 1371 Stock<br>Pembelian | In Transit - Dari | 1.00     | Bag (10kg)   | 125,000.00 | 0.00             | 41            | Rp 1 43     |
|   | [PRRMEG-FRES] Fresh                                      | n Egg        | P001247: [PRRMEG-FRES] Fresh Egg                  |          | 1371 Stock<br>Pembelian | In Transit - Dari | 1.00     | kg           | 28,000.00  | 0.00             | 0.00          | Rp 28,000.0 |
|   | [PRRMOI-NABI] Minya<br>Bimoli                            | k Nabati     | P001247: [PRRMOI-NABI] Minyak Nabati<br>Bimoli    |          | 1371 Stock<br>Pembelian | In Transit - Dari | 1.00     | Liter(s)     | 25,000.00  | 0.00             | 0.00          | Rp 25,000.0 |
|   |                                                          | ond Slice    | P001247: [PRRMKA-ALMS] Almond Slice               |          | 1371 Stock<br>Pembelian | In Transit - Dari | 1.00     | kg           | 55,000.00  | 0.00             | 0.00          | Rp 55,000.0 |
|   | Add an item                                              |              |                                                   |          |                         |                   |          |              |            |                  |               |             |
|   | Tax Description                                          |              | Tax Account                                       |          | Amoun                   | t                 |          |              |            |                  | DPP:          | Rp 267,0    |
|   | Add an item                                              |              |                                                   |          |                         |                   |          |              |            |                  | Total         | Rp 267,00   |
|   |                                                          |              |                                                   |          |                         |                   |          |              |            |                  |               | 14 201,00   |
|   |                                                          |              |                                                   |          |                         |                   |          |              |            |                  |               |             |

| No. | Field/Kolom/Tombol         | Keterangan                                                                       |
|-----|----------------------------|----------------------------------------------------------------------------------|
| 32  | Cabang                     | Cabang yang melakukan pembelian [Pilih]                                          |
| 33  | Vendor                     | Supplier Produk yang dibeli [Pilih]                                              |
| 34  | Nomor Tagihan<br>Vendor    | Nomor Tagihan Supplier                                                           |
| 35  | Add Delivery Order         | Nomor Penerimaan Barang yang berkaitan dengan Invoice yang sedang dibuat [Pilih] |
| 36  | Source Document            | Nomor PO yang menjadi dasar pembuatan Invoice [Pilih]                            |
| 37  | Tanggal Transaksi          | Tanggal pembuatan transaksi [Otomatis]                                           |
| 38  | Tanggal Tagihan            | Tanggal Tagihan Supplier [Pilih Tanggal]                                         |
| 39  | Payment Term               | Tempo pembayaran ke Supplier [Pilih]                                             |
| 40  | Purchase Price<br>Variance | Selisih harga jika harga di tagihan lebih besar dari PO [Amount]                 |

| 41 | Discount (%)     | % Discount yang didapat dari Supplier                                             |
|----|------------------|-----------------------------------------------------------------------------------|
| 42 | Pajak            | Jenis Pajak [Pilih]                                                               |
| 43 | Amount           | Subtotal per row produk [Otomatis]                                                |
| 44 | Save             | Tombol untuk menyimpan record Invoice                                             |
| 45 | Request Approval | Tombol untuk meminta approval Invoice ke pejabat yang berwenang                   |
| 46 | Approve          | Tombol yang digunakan oleh pejabat yang berwenang untuk menyetujui record Invoice |
| 47 | Validate         | Tombol untuk melakukan validasi Invoice                                           |

Untuk proses Pembayaran atas Invoice dapat dilihat pada User Manual Financial Management yang ada pada help.motopod.id > V11.

Q: Bagaimana cara mendaftarkan data resep (Bills of Materials) ke dalam sistem?
 A: Cara untuk mendaftarkan data resep di sistem melalui menu Bills of materials (BoM) yang dapat diakses melalui menu Manufacturing > Master Data > Bills of Materials.

|   | Bills of Materials          |                     | Search      |                         |                   |
|---|-----------------------------|---------------------|-------------|-------------------------|-------------------|
| 1 | CREATE IMPORT               |                     | ▼ Filters ◄ | ≡ Group By <del>•</del> | 🛊 Favorites 👻     |
|   | Product -                   | Reference           |             | Product Varia           | ant               |
|   | [PRFGBACA-BACA] Banana Cake | PRFGBACA-BACA/v.001 |             | [PRFGBACA-              | BACA] Banana Cake |
|   | [PRFGBACA-BIKA] Bika Ambon  | PRFGBACA-BIKA/v.001 | -           | [PRFGBACA-              | BIKA] Bika Ambon  |

| No. | Field/Kolom/Tombol | Keterangan                                      |
|-----|--------------------|-------------------------------------------------|
| 1   | Create             | Tekan Tombol Create untuk mendaftarkan BoM baru |

| Ì | EDIT CREATE                                                                            |                                                                                                    |           | Prir | nt <del>▼</del> Atta | chment(s) - Actio                                | n <del>•</del> |
|---|----------------------------------------------------------------------------------------|----------------------------------------------------------------------------------------------------|-----------|------|----------------------|--------------------------------------------------|----------------|
|   |                                                                                        |                                                                                                    |           |      | 1                    | .0 Active                                        |                |
|   | Product                                                                                | [PRFGBACA-BACA] Banana Cake                                                                           | Reference | 5    | PRFGB                | ACA-BACA/v.001                                   |                |
| 3 | Product Variant                                                                        | [PRFGBACA-BACA] Banana Cake                                                                           | BoM Type  | 6    | Manufa               | acture this product                              |                |
| 4 | Quantity                                                                               | 4.00                                                                                                  |           |      |                      |                                                  |                |
|   | Components                                                                             | Miscellaneous                                                                                         |           |      |                      |                                                  |                |
| 7 | Components                                                                             | Miscellaneous                                                                                         |           |      | 8                    | Product Quantity                                 | Variants       |
| 7 | Components<br>Product<br>[PRRMPX-BAN0                                                  | Miscellaneous<br>2) Dailymix Banana Cake Mix                                                          |           |      | 8                    | Product Quantity                                 | Variants       |
| 7 | Components<br>Product<br>[PRRMPX-BANG<br>[PRRMEG-FRES                                  | Miscellaneous<br>C] Dailymix Banana Cake Mix<br>] Fresh Egg                                           |           |      | 8                    | Product Quantity<br>1.00<br>0.60                 | Variants       |
| 7 | Components<br><b>Product</b><br>[PRRMPX-BANG<br>[PRRMEG-FRES]<br>[PRRMFR-PIAM          | Miscellaneous<br>C] Dailymix Banana Cake Mix<br>] Fresh Egg<br>] Pisang Ambon                         |           |      | 8                    | Product Quantity<br>1.00<br>0.60<br>0.50         | Variants       |
| 7 | Components<br>Product<br>[PRRMPX-BANG<br>[PRRMEG-FRES<br>[PRRMFR-PIAM<br>[PRRMOI-NABI] | Miscellaneous<br>C] Dailymix Banana Cake Mix<br>] Fresh Egg<br>] Pisang Ambon<br>Minyak Nabati Bimoli |           | 5    | 8                    | Product Quantity<br>1.00<br>0.60<br>0.50<br>0.35 | Variants       |

| No. | Field/Kolom/Tombol | Keterangan                                                                                                    |
|-----|--------------------|----------------------------------------------------------------------------------------------------|
| 2   | Product            | Nama Produk jadi yang dihasilkan dari BoM ini [Pilih]                                                                                                    |
| 3   | Product Variant    | Nama Variant Produk jadi yang dihasilkan dari BoM ini [Pilih]                                                                                                    |
| 4   | Quantity           | Berapa banyak produk jadi yang dihasilkan dari BoM ini [Free<br>Number]                                                                                                    |
| 5   | Reference          | Nomor referensi BoM [Free Text]                                                                                                    |
| 6   | BoM Type           | <ul> <li>Type dari BoM:</li> <li>Manufacture this Product : Pilih tipe ini jika BoM menghasilkan produk baru yang dapat dimanage stocknya (Contohnya : Banana Cake). Pengurangan stock produk component BoM terjadi pada proses Produksi.</li> <li>Kit : Pilih tipe ini jika BoM menghasilkan produk baru yang tidak dimanage stocknya (Contohnya : Kopi). Pengurangan stok produk component BoM terjadi pada proses Penjualan.</li> </ul> |
|     | Components         | Tab detail yang berisi bahan-bahan baku yang digunakan beserta takarannya                                                                                                    |
| 7   | Product            | Produk Component yang digunakan [Pilih]                                                                                                    |
| 8   | Product Quantity   | Takaran produk component yang digunakan [Free Number]                                                                                                    |
| 9   | Save               | Tombol untuk menyimpan BoM                                                                                                    |
| 10  | Active/Archive     | Kolom untuk mengaktifkaa/menonaktifkan BoM                                                                                                    |

## Bills of Materials / PRFGBACA-BACA/v.001: [PRFGBACA-BACA] Banana Cake

### 4. Q: Bagaimana jika ada perubahan resep (BoM)?

A: Perubahan resep (BoM) umum terjadi, bisa disebabkan karena adanya perubahan quantity component yang digunakan, perubahan variant component, perubahan produk component yang digunakan, atau alasan lainnya.

Untuk BoM di sistem bisa disesuaikan dengan 2 cara:

a. Edit BoM yang ada

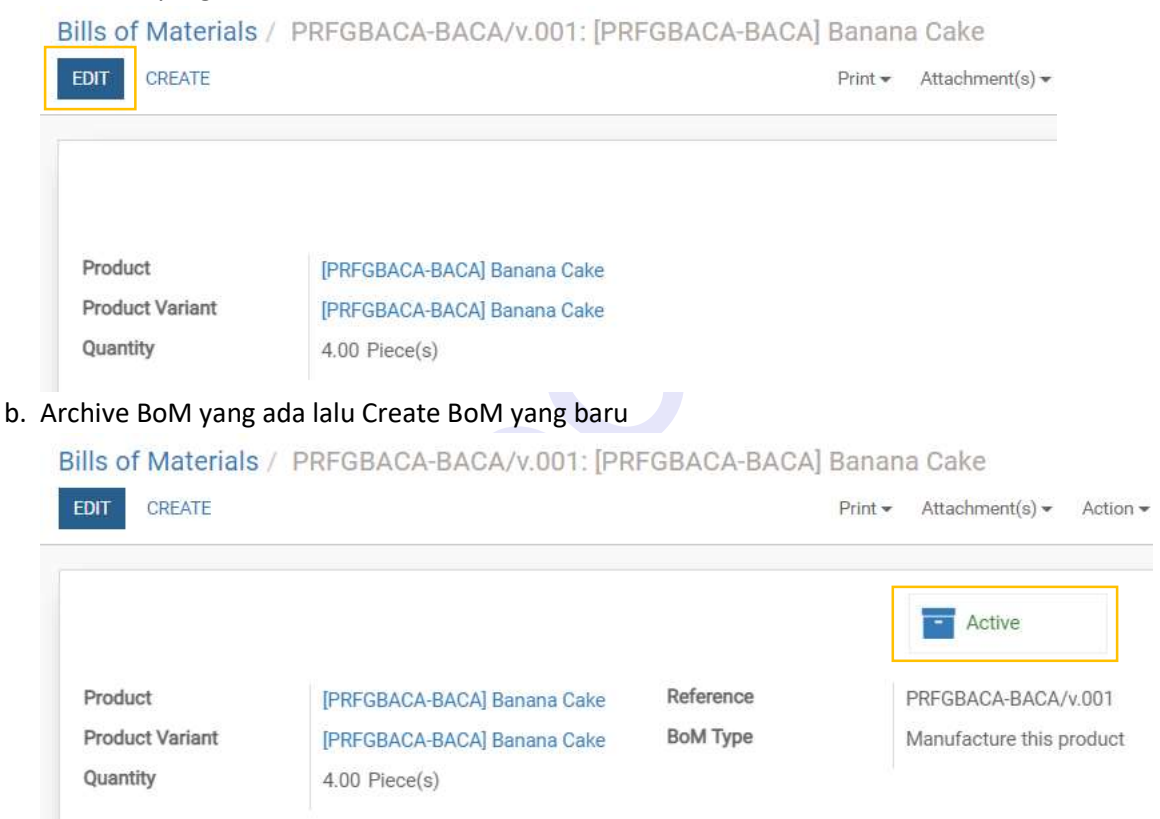

### 5. Q: Bagaimana cara menyiapkan proses produksi di sistem?

A: Persiapan produksi di sistem dimulai dengan membuat Manufaturing Order yang dapat diakses melalui menu Manufacturing > Operations > Manufacturing Orders.

| Manu    | Manufacturing Orders |                     |                                          | To Do 🗙 Search     |                 |                          |             |
|---------|----------------------|---------------------|------------------------------------------|--------------------|-----------------|--------------------------|-------------|
| 1 CREAT | E IMPORT             |                     |                                          |                    |                 | ▼ Filters - ■ Group By · | 3 rites 🕶   |
| Refer   | ence                 | Deadline Start 🔺    | Product                                  | Quantity           | Unit of Measure | Materials Availability   | State       |
| MO/0    | 0014                 | 17/05/2021 15:30:52 | [PRFGBABR-ALMO] Brownies Panggang Almond | <mark>4.0</mark> 0 | Piece(s)        | Waiting                  | In Progress |
| MO/0    | 0013                 | 17/05/2021 15:26:22 | [PRFGBACA-BACA] Banana Cake              | 4.00               | Piece(s)        | Waiting                  | Confirmed   |
| MO/0    | 0012                 | 13/05/2021 10:59:47 | [PRFGBABR-ALMO] Brownies Panggang Almond | 4.00               | Piece(s)        | Waiting                  | In Progress |
| MO/0    | 10010                | 26/04/2021 14:45:19 | [PRFGBABR-ALMO] Brownies Panggang Almond | 8.00               | Piece(s)        | Waiting                  | Confirmed   |
| MO/0    | 0009                 | 26/04/2021 09:29:20 | [PRFGBABA-BAKE] Bagelen Keju             | 2.00               | Piece(s)        | Partially Available      | In Progress |
| MO/0    | 8000                 | 24/04/2021 18:45:50 | [PRFGBABR-ALMO] Brownies Panggang Almond | 8.00               | Piece(s)        | Waiting                  | Confirmed   |
| MO/0    | 10007                | 24/04/2021 16:45:02 | [PRFGBABR-ALMO] Brownies Panggang Almond | 4.00               | Piece(s)        | Waiting                  | In Progress |
|         |                      |                     |                                          | 34.00              |                 |                          |             |

| No. | Field/Kolom/Tombol     | Keterangan                                                                            |  |  |  |  |
|-----|------------------------|---------------------------------------------------------------------------------------|--|--|--|--|
| 1   | Create                 | Tombol untuk membuat Manufaturing Order (MO) baru                                     |  |  |  |  |
| 2   | Materials Availability | Informasi (status) ketersediaan komponen-komponen yang digunakan dalam MO [Informasi] |  |  |  |  |
| 3   | State                  | Status proses produksi (MO) [Informasi]                                               |  |  |  |  |

|   | CANCEL              |                      |                                    |            |                | CONFIRMED | IN PROGRESS DONE    |        |
|---|---------------------|----------------------|------------------------------------|------------|----------------|-----------|---------------------|--------|
|   | New                 |                      |                                    |            |                |           |                     |        |
| 4 | Cabang              | Kelapa Gading        |                                    | ÷          | Deadline Start | 8         | 17/05/2021 16:17:09 | Ŧ      |
|   | Product             | [PRFGBABR-ALMO] Brow | vnies Panggang Almond              | -          | Responsible    | 9         | Demo                | •      |
|   | Quantity To Produce | 4                    | Piece(s)                           | -          | Source         | 10        | PRFGBABR-ALMO/v.001 |        |
| 7 | Bill of Material    | PRFGBABR-ALMO/v.001  | : [PRFGBABR-ALMO] Brownies Panggan | g Almond 👻 |                |           |                     |        |
|   | Consumed Materials  | Finished Products    | Miscellaneous                      |            |                |           |                     |        |
|   | Product             | Unit of Measure      |                                    |            |                | To Consu  | ume                 | Consun |
|   |                     |                      |                                    |            |                |           |                     |        |

| No. | Field/Kolom/Tombol  | Keterangan                                                                                                    |
|-----|---------------------|----------------------------------------------------------------------------------------------------|
| 4   | Cabang              | Cabang yang melakukan produksi [Pilih]                                                                                                    |
| 5   | Product             | Produk yang dihasilkan dari proses produksi [Pilih]                                                                                                    |
| 6   | Quantity To Produce | Jumlah Produk yang dihasilkan dari proses produksi [Free Number]                                                                                                    |
| 7   | Bill of Material    | BoM yang aktif untuk product yang dipilih [Otomatis]                                                                                                    |
| 8   | Deadline Start      | Waktu (kapan) Produksi dijalankan [Pilih]                                                                                                    |
| 9   | Responsible         | PIC penanggung jawab Produksi [Pilih]                                                                                                    |
| 10  | Source              | Sumber Proses Produksi [Free Text]                                                                                                    |
| 11  | Save                | Tombol untuk menyimpan record MO yang dibuat.<br>Setelah tombol Save ditekan, tab detail Consumed Materials akan<br>terisi otomatis sesuai dengan detail Component pada BoM. |

Jika Product pada detail Consumed Material berwarna merah, berarti product tersebut tidak tersedia (Waiting Availability) di Gudang Cabang yang melakukan Produksi. Klik Tombol Check Availability setelah produk tersedia (Penyediaan Produk Bahan Mentah bisa lewat proses Pembelian atau Adjustment In, sedangkan Produk Condiment bisa melalui proses produksi atau Adjustment In).

|                                                                                                    | ODUCE CANCEL SC                                                                  | PAR UNLOCK                                               |                                            | CONFIRMED                                        | IN PROCEESS DON                                  |
|----------------------------------------------------------------------------------------------------|----------------------------------------------------------------------------------|----------------------------------------------------------|--------------------------------------------|--------------------------------------------------|--------------------------------------------------|
| MO/0001(                                                                                                    | 5                                                                                | JACK SALESA                                              |                                            |                                                  |                                                  |
| Cabang                                                                                                    | Kelapa Gading                                                                    | Numico Dengoano Alexa                                    | -                                          | Deadline Start<br>Responsible                    | 17/05/2021 17:31:07<br>Demo                      |
| Quantity To Produce<br>Bill of Material                                                                                            | 4.00 Piece(s) Update<br>PRFGBABR-ALMO/v.00                                       | DWRIES Panggang Almo                                     | ng<br>Brownies Panggang Alm                | Source                                           | PRFGBABR-ALMO/v.00                               |
|                                                                                                    |                                                                                  |                                                          |                                            |                                                  |                                                  |
| Consumed Materials                                                                                                    | Finished Products                                                                | Miscellaneous                                            |                                            |                                                  |                                                  |
| Consumed Materials Product                                                                                                    | Finished Products                                                                | Miscellaneous<br>Unit of Measure                         | To Consume                                 | Reserved                                         | Consumed                                         |
| Consumed Materials Product [PRRMPX-BRMX] Dailym                                                                                    | Finished Products                                                                | Miscellaneous<br>Unit of Measure<br>kg                   | To Consume<br>1.00                         | Reserved<br>0.00                                 | Consumed<br>0.00                                 |
| Consumed Materials<br>Product<br>[PRRMPX-BRMX] Dailym<br>[PRRMEG-FRES] Fresh Eg                                                    | Finished Products<br>ix Brownies Mix                                             | Miscellaneous<br>Unit of Measure<br>kg<br>kg             | To Consume<br>1.00<br>0.40                 | Reserved<br>0.00<br>0.00                         | Consumed<br>0.00<br>0.00                         |
| Consumed Materials<br>Product<br>[PRRMPX-BRMX] Dailym<br>[PRRMEG-FRES] Fresh Eg<br>[PRRMOI-NABI] Minyak N                          | Finished Products<br>ix Brownies Mix<br>99<br>Nabati Bimoli                      | Miscellaneous<br>Unit of Measure<br>kg<br>kg<br>kg       | To Consume<br>1.00<br>0.40<br>0.30         | Reserved<br>0.00<br>0.00<br>0.00                 | Consumed<br>0.00<br>0.00<br>0.00                 |
| Consumed Materials<br>Product<br>[PRRMPX-BRMX] Dailym<br>[PRRMEG-FRES] Fresh Eg<br>[PRRMOI-NABI] Minyak N<br>[PRRMCO-DACC] Dark Cl | Finished Products<br>ix Brownies Mix<br>gg<br>Nabati Bimoli<br>hocolate Compound | Miscellaneous<br>Unit of Measure<br>kg<br>kg<br>kg<br>kg | To Consume<br>1.00<br>0.40<br>0.30<br>0.20 | Reserved<br>0.00<br>0.00<br>0.00<br>0.00<br>0.00 | Consumed<br>0.00<br>0.00<br>0.00<br>0.00<br>0.00 |

### 6. Q: Bagaimana cara melakukan proses produksi di sistem?

A: Setelah Manufacturing Order selesai dibuat dan Component yang diperlukan seluruhnya tersedia, maka proses produksi disistem dapat dimulai dengan cara menekan tombol 'Produce' pada MO yang telah dibuat.

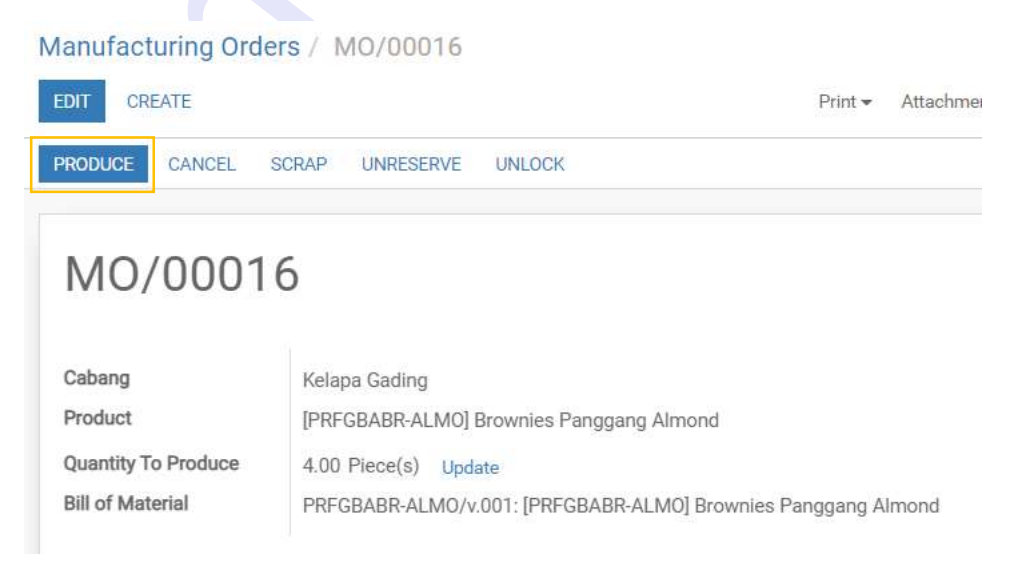

| Produce           |                           |                   | × |
|-------------------|---------------------------|-------------------|---|
| Product           | [PRFGBABR-ALMO]<br>Almond | Brownies Panggang |   |
| Quantity          | 4.00                      | Piece(s)          |   |
|                   |                           |                   |   |
|                   |                           |                   |   |
| RECORD PRODUCTION | CANCEL                    |                   |   |

Setelah tombol 'Produce' ditekan, akan muncul tampilan layar sebagai berikut:

Pastikan Quantity Product yang dihasilkan sudah sesuai, dan tekan tombol 'Record Production'.

- 7. Q: Bagaimana jika terdapat Component yang tidak dapat digunakan?
  - A: Saat proses produksi kemungkinan terdapat komponen-komponen bahan yang digunakan yang tidak dapat digunakan, kemungkinan bisa karena rusak, cacat, expired, ataupun alasan lainnya.

Jika terjadi demikian, lakukan Scrap di sistem dengan cara tekan tombol 'scrap'.

|   | Manufacturin | g Orders / MO/00016         |                                  |          |     |
|---|--------------|-----------------------------|----------------------------------|----------|-----|
|   | EDIT CREATE  |                             |                                  |          |     |
|   | MARK AS DONE | SCRAP UNLOCK                |                                  |          |     |
|   | M0/00        | 0016                        |                                  |          |     |
| N | Scrap        |                             |                                  |          | ×   |
| 1 | Product      | [PRRMPX-BRMX] Dailymix      | Brownies M • Manufacturing Order | M0/00016 | · 2 |
|   | Quantity     | 0,2 kg                      | 3                                |          |     |
| 4 | DONE CANCI   | EL<br>cs. r anggang Armonia |                                  |          |     |

| No. | Field/Kolom/Tombol | Keterangan                                        |
|-----|--------------------|---------------------------------------------------|
| 1   | Product            | Pilih Product yang di scrap                       |
| 2   | Quantity           | Masukan Quantity Product yang di Scrap            |
| 3   | UoM                | Pilih satuan untuk Quantity Product yang di Scrap |
| 4   | DONE               | Klik tombol DONE untuk menjalankan Scrap          |

- 8. Q: Setelah proses produksi selesai apa yang harus dilakukan di sistem?
  - A: Di sistem penyelesaian proses produksi dilakukan dengan menekan tombol 'Mark as Done'

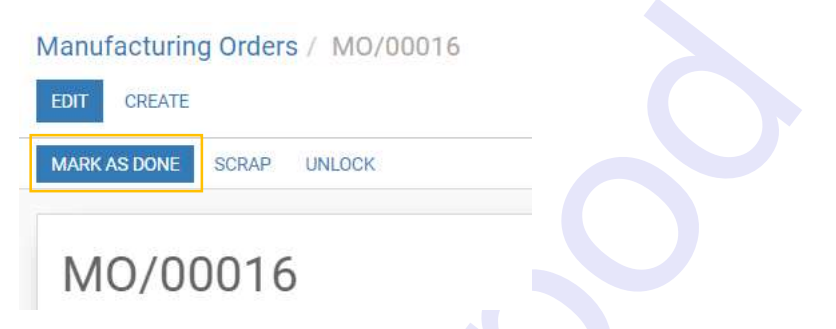

Setelah tombol 'Mark as Done' ditekan, maka status record Manufacturing Order akan menjadi DONE.

| Manufacturing Orders / MO/00016 |                                  |                            |
|---------------------------------|----------------------------------|----------------------------|
| EDIT CREATE                     | Print - Attachment(s) - Action - | 1/1 < >                    |
| MARK AS DONE SCRAP UNLOCK       |                                  | CONFIRMED IN PROGRESS DONE |
| MO/00016                        | 1 Ir                             | nventory<br>Vloves         |
|                                 |                                  |                            |

- 9. Q: Jika Produk yang dihasilkan ada yang rusak atau tidak layak jual, apa yang harus dilakukan di sistem?
  - A: Lakukan Scrap atas produk yang dihasilkan dengan cara menekan tombol 'Scrap' pada record Manufacturing Order yang digunakan untuk menghasilkan produk barang jadi tersebut.

| RAP UNLOCK                                                |                                                                                                    |                                         | CONFIRMED          | IN PROGRESS D                              |
|-----------------------------------------------------------|----------------------------------------------------------------------------------------------------|-----------------------------------------|--------------------|--------------------------------------------|
| MO/000                                                    | 16                                                                                                    | I                                       | Inventory<br>Moves |                                            |
| abang<br>roduct<br>tuantity To Produce<br>ill of Material | Kelapa Gading<br>[PRFGBABR-ALMO] Brownies Panggang Almond<br>4.00 Piece(s)<br>PRFGBABR-ALMO/v.001: [PRFGBABR-ALMO] Brownies Panggang Almond                                                                                                    | Deadline Start<br>Responsible<br>Source | 17/0<br>Den<br>PRF | 05/2021 17:31:07<br>no<br>GBABR-ALMO/v.001 |
|                                                           |                                                                                                    |                                         |                    | ;                                          |
| borap                                                     |                                                                                                    |                                         |                    |                                            |
| Product                                                   | [PRFGBABR-ALMO] Brownies Panggar -                                                                                                    |                                         |                    |                                            |
| Product<br>Quantity                                       | [PRFGBABR-ALMO] Brownies Panggar       Image: Comparison of the second second sec | M0/00016                                |                    | - 2                                        |

| No. | Field/Kolom/Tombol | Keterangan                                        |
|-----|--------------------|---------------------------------------------------|
| 1   | Product            | Pilih Product yang di scrap                       |
| 2   | Quantity           | Masukan Quantity Product yang di Scrap            |
| 3   | UoM                | Pilih satuan untuk Quantity Product yang di Scrap |
| 4   | DONE               | Klik tombol DONE untuk menjalankan Scrap          |

- 10. Q : Jika dalam satu kali produksi menghasilkan Barang Jadi utama dan Barang Jadi Sampingan, bagaimana caranya di sistem?
  - A: Saat pembuatan Bill of Material (BoM) isi Barang Jadi Sampingannya di Tab detail Byproducts, berikut contoh kasusnya: untuk 1 Kg Fresh Egg menghasilkan 400 gram Kuning Telur dan 600 gram Putih Telur.

| Bills of Materials / PRRMEG-FRES/V.001: [PRRMEG-YOLK] Kuning 1 |
|----------------------------------------------------------------|
|----------------------------------------------------------------|

| Product<br>Product Variant<br>Quantity                                             | [PRRMEG-YOLK] Kuning Telur<br>[PRRMEG-YOLK] Kuning Telur<br>0.40                                | Reference<br>BoM Type | PRRMEG-FRES/V.001<br>Manufacture this product |
|------------------------------------------------------------------------------------|-------------------------------------------------------------------------------------------------|-----------------------|-----------------------------------------------|
| Components                                                                         | Miscellaneous Byproducts                                                                        |                       |                                               |
| Product                                                                            |                                                                                                 |                       | Product Quantity Variants                     |
| [PRRMEG-FRES] F                                                                    | resh Egg                                                                                        |                       | 1.00                                          |
|                                                                                    |                                                                                                 |                       |                                               |
| roduct<br>roduct Variant                                                           | [PRRMEG-YOLK] Kuning Telur<br>[PRRMEG-YOLK] Kuning Telur                                        |                       |                                               |
| roduct<br>roduct Variant<br>uantity<br>Components                                  | [PRRMEG-YOLK] Kuning Telur<br>[PRRMEG-YOLK] Kuning Telur<br>0.40<br>Viscellaneous Byproducts    |                       |                                               |
| roduct<br>roduct Variant<br>uantity<br>Components                                  | [PRRMEG-YOLK] Kuning Telur<br>[PRRMEG-YOLK] Kuning Telur<br>0.40<br>Miscellaneous Byproducts    | Product Qty           |                                               |
| roduct<br>roduct Variant<br>uantity<br>Components<br>Product<br>PRRMEG-WHIT] Putil | [PRRMEG-YOLK] Kuning Telur<br>[PRRMEG-YOLK] Kuning Telur<br>0.40<br>Miscellaneous<br>Byproducts | Product Qty<br>0.60   |                                               |

Kemudian jalankan Manufacturing Order sampai statusnya DONE.

Manufacturing Orders / MO/00017

| RAP UNLOCK                                                   |                                                                        |                               |         |                                         | CONFIRMED IN PROGRESS DO             |
|--------------------------------------------------------------|------------------------------------------------------------------------|-------------------------------|---------|-----------------------------------------|--------------------------------------|
| MO/00017                                                     |                                                                        |                               |         | 1 Inventory<br>Moves                    |                                      |
| Cabang<br>Product<br>Quantity To Produce<br>Bill of Material | Kelapa Gading<br>[PRRMEG-YOLK] Kuning<br>0.40<br>PRRMEG-FRES/V.001: [P | Telur<br>RRMEG-YOLK] Kuning T | elur    | Deadline Start<br>Responsible<br>Source | 17/05/2021 19:57:25<br>Administrator |
| Consumed Materials                                           | Finished Products                                                      | Miscellaneous                 |         |                                         |                                      |
| Product                                                      |                                                                        | То                            | Consume | Reserved                                | Consumed                             |
| IPRRMEC-ERESI Fresh Foo                                      |                                                                        |                               | 1.00    |                                         | 1.00                                 |

Maka Ketika kita klik tombol Inventory Moves, akan terlihat produk yang dihasilkan adalah Kuning telur dan Putih Telur.

| Manufacturing Orders / MO/00017 / Inventory Moves |                     |               |                            | Search                       | Search                   |                |         |        |
|---------------------------------------------------|---------------------|---------------|----------------------------|------------------------------|--------------------------|----------------|---------|--------|
|                                                   |                     |               |                            |                              | ¥ Filters → ≡            | Group By 👻 🔺 I | Favorit | es 🕶   |
|                                                   | Date 💌              | Reference     | Product                    | From                         | То                       | Quantity       | Done    | Status |
|                                                   | 17/05/2021 19:58:15 | MO/00017      | [PRRMEG-FRES] Fresh Egg    | KGD/Stock                    | Virtual Locations/Produc | ction          | 1.00    | Done   |
|                                                   | 17/05/2021 19:58:20 | MO/00017      | [PRRMEG-YOLK] Kuning Telur | Virtual Locations/Production | KGD/Stock                |                | 0.40    | Done   |
|                                                   | 17/05/2021 19:58:20 | PROD:MO/00017 | [PRRMEG-WHIT] Putih Telur  | Virtual Locations/Production | KGD/Stock                |                | 0.60    | Done   |
|                                                   |                     |               |                            |                              |                          |                |         |        |